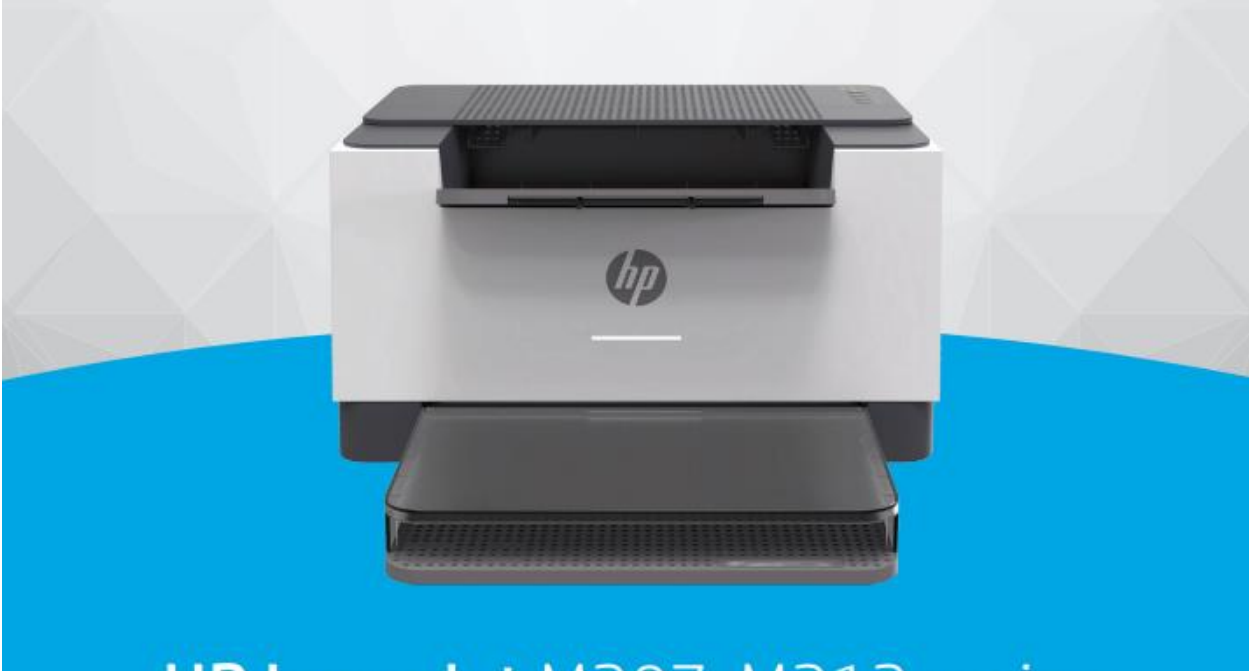

## HP LaserJet M207-M212 series

نمای جلوی چاپگر:

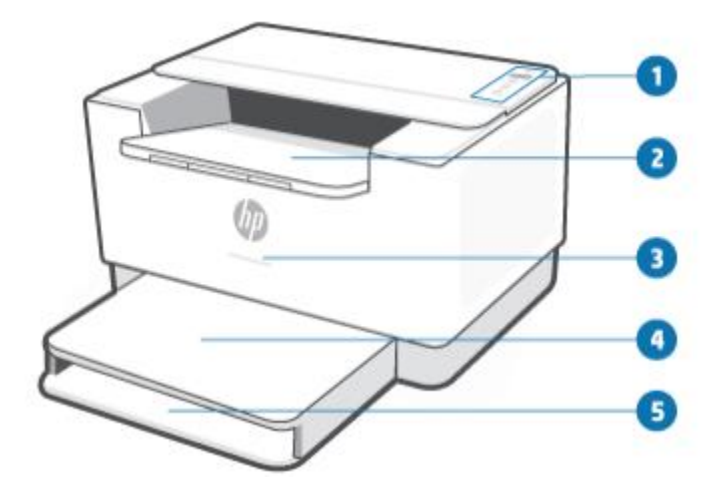

۱. کنترل پنل
 ۲. سینی خروجی/درب دسترسی کارتریج
 ۳. چراغ وضعیت (فقط برخی مدل ها) برای اطلاعات بیشتر، الگوهای نور را ببینید.
 سفید حالت خواب، یا آماده بکار
 کهربایی: نیاز به توجه دارد زیرا خطایی رخ داده است
 آبی :وضعیت اتصال شبکه بی سیم
 سبز راه اندازی، پردازش، یا به روز رسانی
 ۴. پوشش سینی
 ۸. سینی ورودی

نمای پشت چاپگر:

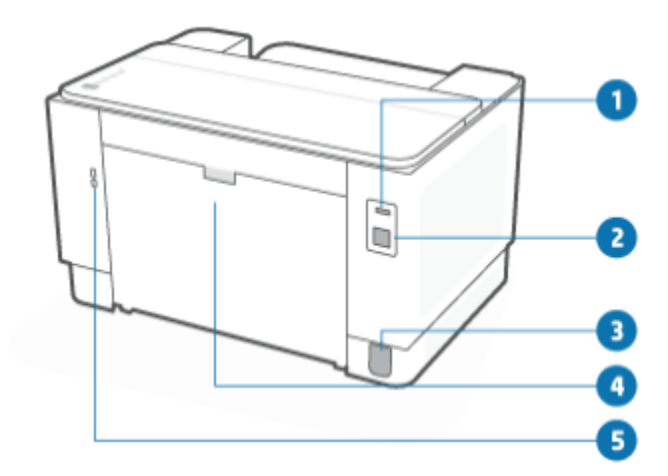

۹. پورت USB عقب
 ۲. پورت اترنت (فقط برخی مدل ها)
 ۳. ورودی برق
 ۴. درب دسترسی عقب
 ۵. اسلات امنیتی

ویژگی های پنل کنترل:

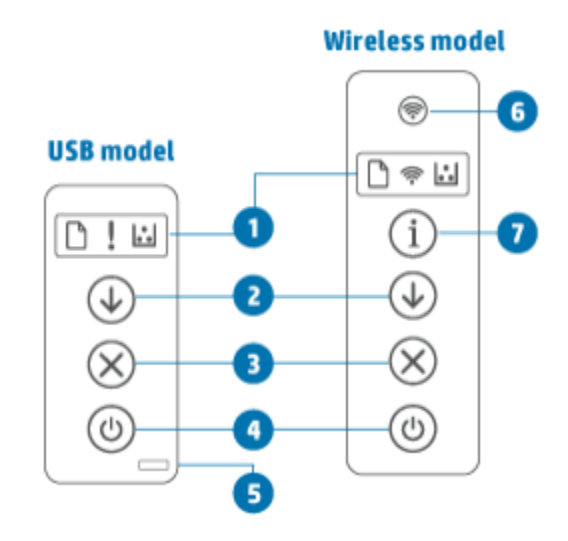

۱. چراغ پنل کنترل
چراغ کاغذ: وقتی کاغذ سینی ورودی تمام می شود یا وقتی کاغذ وجود دارد، چراغ
کاغذ چشمک میزند
کاغذ چشمک میزند
مناگامی که چاپگر به توجه کاربر نیاز دارد، چراغ توجه روشن یا چشمک می زند.
اگر چراغ Wireless روشن باشد، چاپگر با یک اتصال بی سیم پایدار متصل می شود.
اگر چراغ Wireless روشن باشد، چاپگر با یک اتصال بی سیم پایدار متصل می شود.
چشمک می زند، چاپگر در حالت تنظیم اتصال بی سیم است یا پیکربندی WPS در
چراغ کارتریچ: هنگامی که چراغ کارتریج روشن است، نشان می دهد که تونر کارتریج
کم است. اگرچراغ کارتریج چشمک می زند، می توانید تا زمانی که چراغ توجه چشمک

اگر چراغ کارتریج چشمک می زند و چراغ توجه روشن است یا نوار وضعیت کهربایی نشان می دهد، مشکلی در کارتریج رخ داده است. کارتریج را دوباره نصب یا تعویض کنید دکمه ادامه چاپ (دکمه عادامه چاپ ) را فشار دهید تا اقدامات زیر را انجام دهید: ماگر چراغ Resume روشن باشد، چاپگر نیاز به توجه دارد. (دکمه رابرای برای تأیید و از سرگیری چاپ فشار دهید) مدل JUSB: (دکمه عشار دهید) مدل بی سیم: (دکمه اطلاعات) را به مدت ۳ ثانیه فشار داده و نگه دارید تا گزارش پیکربندی چاپ شود آزارش پیکربندی چاپ شود تا زمانی که همه دکمه ها روشن شوند، و سپس (دکمه ambric داوی از دهید تا گزارش پیکربندی چاپ شود ۲ دکمه لغو:

۶. دکمه پاور
(دکمه روشن/خاموش) را فشار دهید تا چاپگر روشن یا خاموش شود.
۵. چراغ وضعیت(مدل USB):
وقتی چراغ وضعیت روشن است، چاپگر آماده چاپ است. هنگامی که نور چشمک می زند،
چاپگر در حال راه اندازی است، داده های چاپ را دریافت می کند یا یک کار را لغو می کند. وقتی نور کم می شود، چاپگر در حالت خواب (یک حالت کم مصرف) است.
۶. دکمه بی سیم( مدل بی سیم)

برای روشن یا خاموش کردن قابلیت بی سیم (دکمه Wireless) را فشار دهید. (دکمه Wireless) را فشار دهید و نگه دارید تا بی سیم با استفاده از WPS راه اندازی شود. ۷.دکمه اطلاعات(بی سیم مدل): برای چاپ خلاصه ای از تنظیمات چاپگر (دکمه اطلاعات) را فشار دهید وضعیت اگر خطای چاپگر رخ دهد، (دکمه اطلاعات) روشن یا چشمک می زند. دکمه را فشار دهید، بررسی کنید و دستورالعمل های صفحه چاپ شده را دنبال کنید تا مشکل برطرف شود اگر هنگام تنظیم بی سیم (دکمه اطلاعات) چشمک می زند، این دکمه را فشار دهید تا

نصب نرم افزار

پس از راه اندازی دستگاه و اتصال آن به رایانه، باید نرم افزار مربوط به آن را نصب کنید. نرم افزار چاپگر: برای نصب باید بسته های نرم افزاری را از وب سایت HP دانلود کنید.

وب رو پې و بروي کنيد که آيا سيستم عامل رايانه شما از نرم افزار پشتيباني مي کند.

برای کمک همه جانبه HP برای چاپگر، به www.hp.com/support مراجعه کنید.